#### CREARE UN ORARIO DI RICEVIMENTO

I genitori potranno essere ricevuti sia in presenza che online, ma dovranno prenotarsi tramite Argo DIDUP, per farlo bisogna creare gli "appuntamenti".

Su ARGO DIDUP Addue

Nel menu a sinistra di ARGO DIDUP cliccare sul pulsante "Comunicazioni"

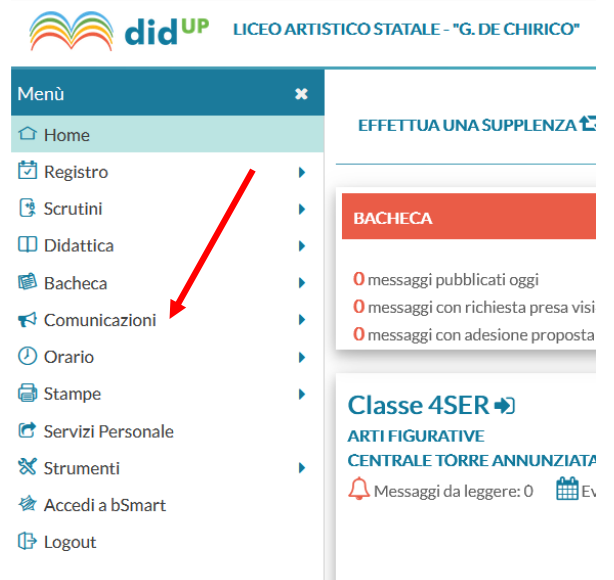

## e poi su "Ricevimento docente"

|                                | O ARTI | STICOS | STATALE - "G. DE CHIRIO | C <b>O</b> " |                   |                  |
|--------------------------------|--------|--------|-------------------------|--------------|-------------------|------------------|
| Menù                           | ×      | Rice   | evimenti docente d      | dal 12/11/20 | )21 al 12/12/2021 |                  |
| ☐ Home                         |        |        |                         |              |                   |                  |
| 🔁 Registro                     | •      | Fil    | ltra date               |              |                   |                  |
| 😫 Scrutini                     | •      | D      | 12/11/2021              |              | 12/12/2021        | Aggiorna         |
| Didattica                      | •      |        | di. 12/11/2021          | Al.          |                   | - ABANA          |
| 慮 Bacheca                      | 1      |        |                         |              |                   |                  |
| 📢 Comunicazioni                | -      |        | DATA RICEVIMEN          | STATO        | PRENOTAZIONI      | ANN              |
| 🔽 Invio email                  | •      |        |                         | PRENOTA      | CONSENTITE        |                  |
| 🔉 Ricevimento docente          |        |        |                         |              |                   |                  |
| 📕 Eventi Google Meet           |        |        |                         |              |                   |                  |
| ₽ Docenti per Classe           |        |        |                         |              |                   |                  |
| 曫 Eletti Consiglio di Classe   |        |        |                         |              |                   | Non ci sono rice |
| 🖍 Eletti Consiglio di Istituto |        |        |                         |              |                   |                  |
| 🕗 Orario                       | •      |        |                         |              |                   |                  |
| 🗟 Stampe                       | •      |        |                         |              |                   |                  |
| 🕝 Servizi Personale            |        |        |                         |              |                   |                  |
| 💥 Strumenti                    | •      |        |                         |              |                   |                  |

# Cliccare sul pulsante

|                                | OARTI | STICO STATALE - "G. DE CHIRIC | :0"          |                   |                                                 |                | ? 💄 MARIACI | RIŜTINA.IÔVI | NO.\$G19777 |
|--------------------------------|-------|-------------------------------|--------------|-------------------|-------------------------------------------------|----------------|-------------|--------------|-------------|
| Menù                           | x     | Ricevimenti docente c         | lal 12/11/20 | 021 al 12/12/2021 | 1                                               |                |             |              |             |
| ☐ Home                         |       |                               |              |                   |                                                 |                |             |              |             |
| 🖸 Registro                     | •     | Filtra date                   |              |                   |                                                 |                |             |              |             |
| 🔋 Scrutini                     | •     | D-1 12/11/2021                |              | 12/12/2021        | Argiorna                                        |                | -           |              |             |
| Didattica                      | •     | Dai: 12/11/2021               | AI:          | 12/12/2021        |                                                 |                |             |              | Aggiungi 🔹  |
| Bacheca                        | •     |                               |              |                   |                                                 |                |             |              |             |
| r Comunicazioni                | •     |                               | STATO        | PRENOTAZIONI      | ANNOTAZIONE                                     | LUOGO DEL RICE | LINK        |              |             |
| 🔽 Invio email                  | •     |                               | PRENOTA      | CONSENTITE        |                                                 |                |             |              |             |
| <b>Q</b> Ricevimento docente   |       |                               |              |                   |                                                 |                |             |              |             |
| 📕 Eventi Google Meet           |       |                               |              |                   |                                                 |                |             |              |             |
| 됟 Docenti per Classe           |       |                               |              |                   |                                                 |                |             |              |             |
| 替 Eletti Consiglio di Classe   |       |                               |              |                   | Non ci sono ricevimenti nel periodo selezionato |                |             |              |             |
| 🏫 Eletti Consiglio di Istituto |       |                               |              |                   |                                                 |                |             |              |             |
| 🕐 Orario                       | •     |                               |              |                   |                                                 |                |             |              |             |

### Per il ricevimento settimanale si sceglie "Ricevimento Periodico"

|                                | O ARTI | STICO STATALE - "G. DE CHIRICO"                     |
|--------------------------------|--------|-----------------------------------------------------|
| Menù                           | x      | Aggiungi ricevimento                                |
| ☐ Home                         |        |                                                     |
| 🖸 Registro                     | •      |                                                     |
| 😫 Scrutini                     | •      | ATTIVO (Le famiglie possono effetture prenotazioni) |
| Didattica                      | •      |                                                     |
| 🕼 Bacheca                      | •      | Ricevimento Singolo Ricevimento Periodico           |
| 📢 Comunicazioni                | •      |                                                     |
| 🔀 Invio email                  | •      | Data del ricevimento Dalle                          |
| <b>Q</b> Ricevimento docente   |        | gg/mm/aaaa 💼 Ore: hh 💌 Minuti: mm 💌                 |
| Eventi Google Meet             |        |                                                     |
| Docenti per Classe             |        | Alle                                                |
| 曫 Eletti Consiglio di Classe   |        | Ore: hh The Minuti: mm                              |
| 🏫 Eletti Consiglio di Istituto |        |                                                     |
| 🕗 Orario                       | •      | Opzioni Prenotazione consentita dalle               |
| 🖨 Stampe                       | •      | ⊙ Un ricevimento da Ore: hh ▼ Minuti: mm ▼          |
| 🕝 Servizi Personale            |        | O Più ricevimenti da                                |
| 💥 Strumenti                    | •      | Get. PRAIMAgaga                                     |
| 🖄 Accedi a bSmart              |        |                                                     |

Poi bisogna selezionare il **giorno della settimana**, l'ora e il **periodo**. Cliccare su "**Opzioni**" → "**Più ricevimenti da 15 minuti**", in questo modo si generano 4 appuntamenti in un'ora. Nel riquadro "**Prenotazione consentita dalle**" selezionare l'ora e i giorni in cui sarà data ai genitori la possibilità di prenotarsi.

| TISTICO STATALE - "G. DE CHIRICO"              |
|------------------------------------------------|
| Aggiungi ricevimento                           |
|                                                |
|                                                |
| O Ricevimento Singolo 💿 Ricevimento            |
| Periodico                                      |
| Binati pai giaraji 💦 Lunadi 💦 Ciavadi          |
| Riped hergronn: Lunedi Giovedi                 |
|                                                |
| Therefore Sabato                               |
| Date del periodo di ricevi pento Dalle         |
| Dal: 22/11/2021                                |
|                                                |
| Alle                                           |
| Ore: 13 🔻 Minuti: 20 💌                         |
|                                                |
| Opzioni Prenotazione consentita dalle          |
| O Un ricevimento da                            |
| Più ricevimenti da                             |
| da: 5 giorni a: 1 giorno prima del ricevimento |
|                                                |

Selezionare il luogo del ricevimento e:

- se si vuole ricevere in presenza, scrivere "Liceo de Chirico"
- <u>se si vuole ricevere on-line</u>, inserire il link copiato in Calendar (vedi sotto), inserire lo stesso **link** alla voce "Link". Aggiungere eventuali note (ad es. "attendere che il docente vi ammetta alla riunione")

| Opzioni                   | Prenotazione consentita dalle                                                                          |
|---------------------------|----------------------------------------------------------------------------------------------------|
| Max prenotazioni: 1       | Ore: 08 • Minuti: 00 •                                                                                 |
|                           | del: 17/11/2021 fino al: 21/11/2021                                                                    |
| Altre informazioni pe     | r le famiglie                                                                                          |
| Luogo del ricevimento:    | https://meet.google.com/ckh-qmnk-gtj                                                                   |
| Link:                     | meet.google.com/ckh-qmnk-gtj                                                                           |
| Annotazioni:              | Specificare delle note per le famiglie 250 / 250                                                       |
|                           |                                                                                                    |
| E-mail docente:           | Mariacristina.iovino@liceodechirico.net                                                                |
| (Riceverai una mail in ca | aso di prenotazione o disdetta solo se è attiva la relativa opzione in "Strumenti > Opzioni famiglia") |

### Cliccare su "Inserisci" in alto a destra

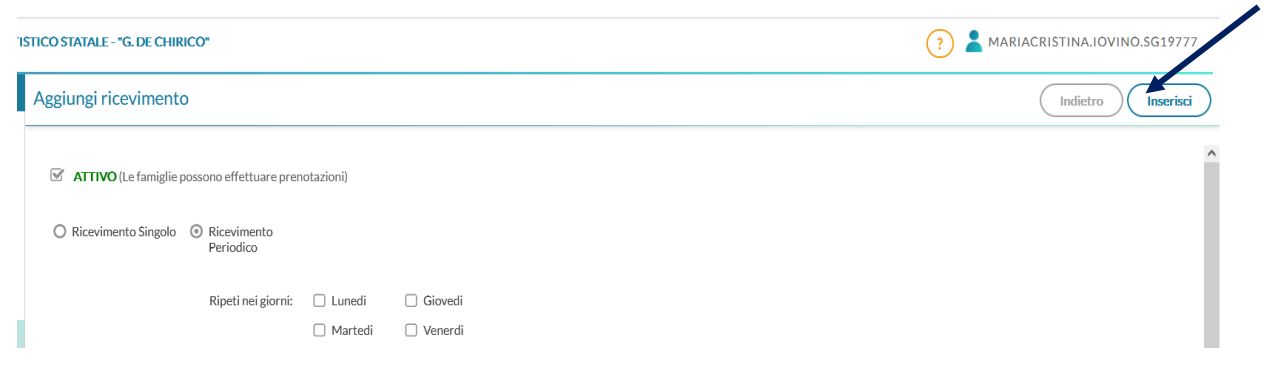

### Vi compaiono i ricevimenti disponibili

|                                | OARTIS | STICO S | TATALE - "G. DE CHIF | RICO"       |                 |                                                     |                  | ? AMARIAC      | RISTINA.IO  | VINO.SG19777 |
|--------------------------------|--------|---------|----------------------|-------------|-----------------|-----------------------------------------------------|------------------|----------------|-------------|--------------|
| Menù                           | ×      | Rice    | vimenti docent       | e dal 16/11 | L/2021 al 16/1  | 2/2021                                              |                  |                |             |              |
| 🗅 Home                         |        |         |                      |             |                 |                                                     |                  |                |             |              |
| 🔁 Registro                     | •      | Fil     | tra date             |             |                 |                                                     |                  |                |             |              |
| 😫 Scrutini                     | •      |         | 16/11/2021           |             | 16/12/2021      | Argiorna                                            |                  |                |             |              |
| Didattica                      | •      | D       | al. 10/11/2021       | AI.         | 10/12/2021      | ······································              |                  | Elenco p       | renotazioni | Aggiungi 🔹   |
| 🕼 Bacheca                      | •      |         |                      |             |                 |                                                     |                  |                |             |              |
| 📢 Comunicazioni                | •      | П       | DATA RICEVI          | STATO       | PRENOTAZIONI    |                                                     | LUOGO DEL RICE   | LINK           | ΑΤΤΙΥΟ      |              |
| 🖂 Invio email                  | •      |         |                      | PRENOTA     | CONSENTITE      |                                                     |                  |                |             |              |
| Q Ricevimento docente          |        |         | 24/11/2021 (M        | 0/1         | dalle 08:20 del | Se si preferisce un appuntamento in presenza, bisog | In videoriunione | meet.google.co | Si          | 🖉 😣 🕯        |
| Eventi Google Meet             |        | _       |                      |             |                 |                                                     |                  |                |             |              |
| ┚ Docenti per Classe           |        | U       | 24/11/2021 (M        | 071         | dalle 08:20 del | Se si preferisce un appuntamento in presenza, bisog | In videoriunione | meet.google.co | SI          |              |
| 警 Eletti Consiglio di Classe   |        |         | 24/11/2021 (M        | 0/1         | dalle 08:20 del | Se si preferisce un appuntamento in presenza, bisog | In videoriunione | meet.google.co | Si          | $\oslash$    |
| 🏫 Eletti Consiglio di Istituto |        |         | 24/11/2021 (M        | 0/1         | dalle 08·20 del | Se si preferisce un appuntamento in presenza hisog  | In videoriunione | meet google co | si          |              |
| 🕐 Orario                       | •      |         | 24/11/2021 (141      | 071         | duire 00.20 del | se si preferisce un appantamento in presenza, osog  | in viaconanione  | meengoogieneo  | 51          |              |
| 🖨 Stampe                       | •      |         | 01/12/2021 (M        | 0/1         | dalle 08:20 del | Se si preferisce un appuntamento in presenza, bisog | In videoriunione | meet.google.co | Si          | $\oslash$    |
| C Servizi Personale            |        |         | 01/12/2021 (M        | 0/1         | dalle 08:20 del | Se si preferisce un appuntamento in presenza, bisog | In videoriunione | meet.google.co | Si          |              |
| 🛠 Strumenti                    | •      |         |                      |             |                 |                                                     |                  | 0              |             |              |
| 🖄 Accedi a bSmart              |        |         | 01/12/2021 (M        | 0/1         | dalle 08:20 del | Se si preferisce un appuntamento in presenza, bisog | In videoriunione | meet.google.co | Si          | $\checkmark$ |
| 🕀 Logout                       |        |         | 01/12/2021 (M        | 0/1         | dalle 08:20 del | Se si preferisce un appuntamento in presenza, bisog | In videoriunione | meet.google.co | Si          | ⊘ ⊗          |

#### CREARE UN LINK PER UNA VIDEO-RIUNIONE

#### Per generare la riunione con Meet:

andare su la Gmail e selezionare Calendar

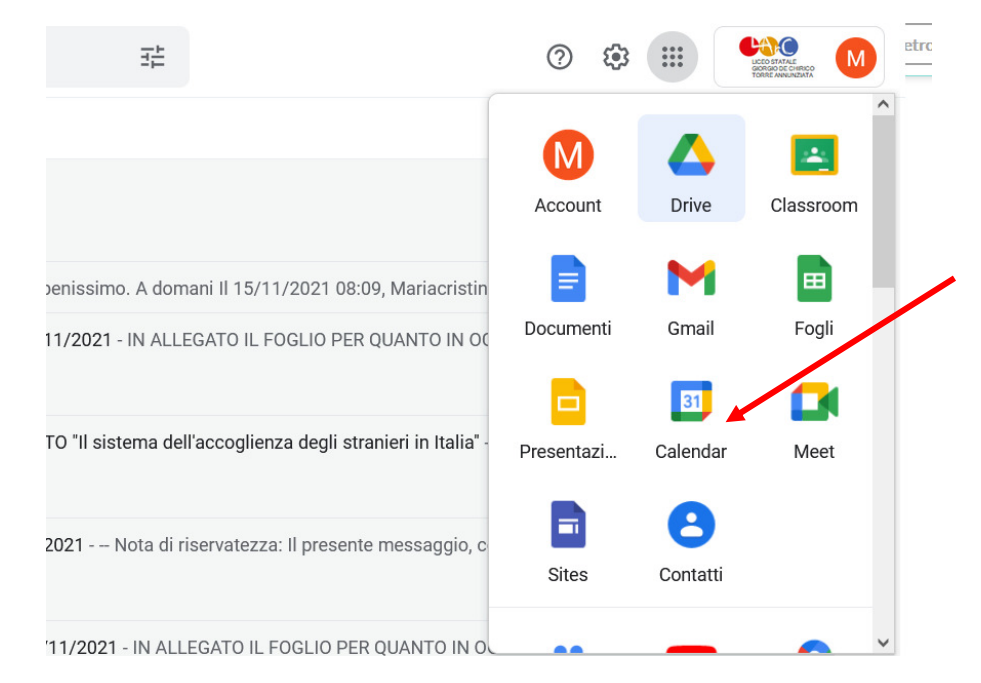

Cliccare su **Crea** per creare un nuovo calendario. Aggiungere il titolo ad esempio "<u>Ricevimento settimanale</u>". Poi selezionare il giorno del ricevimento, l'ora e cliccare su "**Non si ripete**".

| ≡ ा Calendar                                       | Oggi <   | >  | Novembre 2021                                                                                | Q (?)           | <b>(</b> ) |    |
|----------------------------------------------------|----------|----|----------------------------------------------------------------------------------------------|-----------------|------------|----|
|                                                    |          | =  |                                                                                              | :               | ×          |    |
| Crea                                               |          |    | Ricevimento settimanale                                                                      |                 |            |    |
| Novembra 2021 < >                                  | A GMT+01 |    |                                                                                              |                 | D          | io |
|                                                    | 0.414    |    | Evento Momento di concentrazione Fuori sede Attività Promemoria Spazi                        | per appuntament | ti         |    |
| 7 8 9 10 11 12 13                                  | 0 AIVI   | 0  | Martedì, 23 novembre 12:15PM - 1:15PM                                                        |                 |            |    |
| 14 15 16 17 18 1 20                                | 9 AM     |    | Tutto il giorno Fuso orario                                                                  |                 |            |    |
| 21 22 23 24 25 26 27<br>28 29 30 1 2 3 4           | 10 AM    |    | Non si ripete                                                                                |                 |            |    |
| 5 6 7 8 9 10 11                                    | 11 AM    |    | Trova un orario                                                                              |                 |            |    |
| Incontrati con                                     | 12 PM    | De | Aggiungi invitati                                                                            |                 |            |    |
| A Cerca persone                                    | 1 PM     |    | Aggiungi videoconferenza di Google Meet 🖌                                                    |                 |            |    |
| Informazioni sull'uso de 🔨                         | 2 PM     | 0  | Aggiungi luogo                                                                               |                 |            |    |
| 21 – 27 NOV 2021<br>0. h in riunioni (media: 0. h) | 3 PM     | =  | Aggiungi descrizione o allegati                                                              |                 |            |    |
| Altre statistiche                                  | 4 PM     |    | Mariacristina Iovino 🔵<br>Occupato - Visibilità predefinita - Invia notifica 10 minuti prima |                 |            |    |
| l miei calendari 🔨 🔨                               | 5 PM     |    |                                                                                              |                 | _          |    |
| Mariacristina lovino                               | 6 PM     |    | Altre op                                                                                     | zioni Salva     |            |    |

### Selezionare su "Personalizza..."

|   | Ricevimento settimanale                                                                           | I |
|---|---------------------------------------------------------------------------------------------------|---|
|   | Evento Momento di concentrazione Fuori sede Attività Promemoria Spazi per appuntamenti            | ŀ |
| 0 | Mercoledì, 2 febbraio 9:30AM – 10:30AM                                                            | ŀ |
|   | Tutto il giorno Fuso orario                                                                       | ŀ |
|   | Non si ripete                                                                                     | I |
|   | Ogni giorno                                                                                       | Ľ |
| 2 | Ogni settimana di mercoledì                                                                       | L |
|   | Ogni mese il primo mercoledì                                                                      | l |
| 0 | Ogni anno il 2 febbraio                                                                           | Ľ |
| = | Tutti i giorni della settimana (dal lunedì al venerdì)                                            | I |
|   | Personalizza                                                                                      | l |
|   | prima<br>Le informazioni sulla disponibilità potrebbero essere visualizzate in altre app Google ⑦ |   |
|   | Altre opzioni Salva                                                                               |   |

## Scegliere la data di fine del periodo di ricevimento e cliccare su Fine

|   | Ricevimento set                                            |                 |                      |      |  |
|---|------------------------------------------------------------|-----------------|----------------------|------|--|
|   | Evento Momento d                                           | Ricorrenza pers | Spazi per appuntamen |      |  |
| 0 | Mercoledi, 2 febbraio                                      | Ripeti ogni 1   | ≎ settimana ▼        |      |  |
|   | ☐ Tutto il giorno Fus<br>Personalizza ▼<br>Trova un orario | Si ripete il    | G V S                |      |  |
| 3 | Aggiungi invitati                                          | Fine            |                      |      |  |
| Ø | Aggiungi videoconf                                         | 🔘 Mai           |                      |      |  |
| 0 | Aggiungi luogo                                             | 💿 Data          | 18 mag 2022          |      |  |
| = | Aggiungi descrizione o                                     | 🔘 Dopo          | 13 Coccorrenze       |      |  |
|   | Mariacristina lovino C<br>Occupato - Visibilità prede      |                 | Annulla              | Fine |  |

### Aggiungi video conferenza

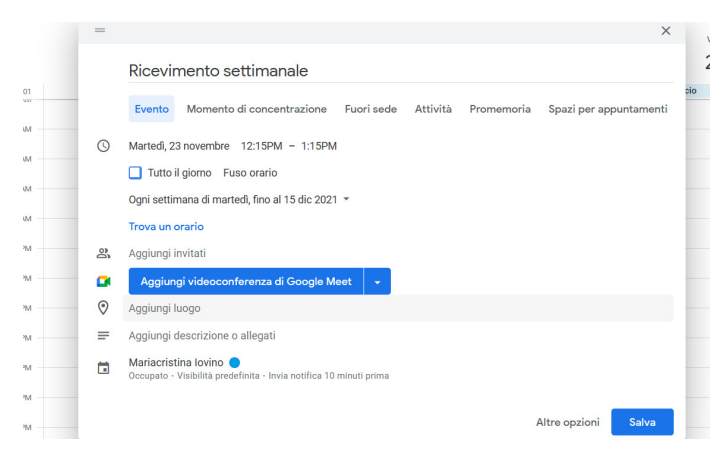

Per copiare il codice della video riunione che andrà inserito su Argo, selezionare con il mouse il link e copiarlo (Ctrl+C oppure pulsante destro del mouse e "<u>C</u>opia"). Cliccare su **Salva** 

| = |                                                                     | ×                    |   | J tohbroid (JCD)                                                |                      | ×   |
|---|---------------------------------------------------------------------|----------------------|---|-----------------------------------------------------------------|----------------------|-----|
| 1 | Ricevimento settimanale                                             | I                    | 1 | Ricevimento settimanale                                         |                      | . [ |
| c | Evento Momento di concentrazione Fuori sede Attività Promemoria Spi | azi per appuntamenti | c | Evento Momento di concentrazione Fuori sede Attività Promemoria | Spazi per appuntamer | nti |
| 0 | Mercoledi, 2 febbraio 9:30AM - 10:30AM                              |                      | O | Mercoledi, 2 febbraio 9:30AM - 10:30AM                          |                      | - 1 |
|   | Tutto il giorno Fuso orario                                         |                      |   | Tutto il giorno Fuso orario                                     |                      | - 1 |
|   | Ogni settimana di mercoledi, fino al 18 mag 2022 🔻                  |                      |   | Ogni settimana di mercoledi, fino al 18 mag 2022 🔻              |                      | - 1 |
|   | Trova un orario                                                     |                      |   | Trova un orario                                                 |                      | - 1 |
| 8 | Aggiungi invitati                                                   |                      | 8 | Aggiungi invitati                                               |                      | - 1 |
| • | Partecipa con Google Meet                                           | © ‡ × ×              | • | Partecipa con Google Meet                                       | □ @ ^ >              | ¢   |
|   | meet.google.com/yns-eaeh-sim ()                                     |                      |   | meet.google.com/yns-eaeh-sim ()                                 |                      | - 1 |
| 0 | Aggiungi posizione                                                  |                      |   | yns-eaeh-sim                                                    |                      |     |
| = | Aggiungi descrizione o allegati                                     |                      |   | Inserisci un codice riunione esistente                          |                      |     |
|   | Mariaoristina Jovino                                                |                      | 0 | Aaaiunai posizione                                              |                      |     |
|   | Altr                                                                | re opzioni Salva     |   |                                                                 | Altre opzioni Salv   | /a  |